## DIR-825

Wireless AC1200 Dual Band Gigabit

# 4 Port Wi-Fi (Dual Band) ส่งสัญญาณ 2.4 GHz/5 GHz

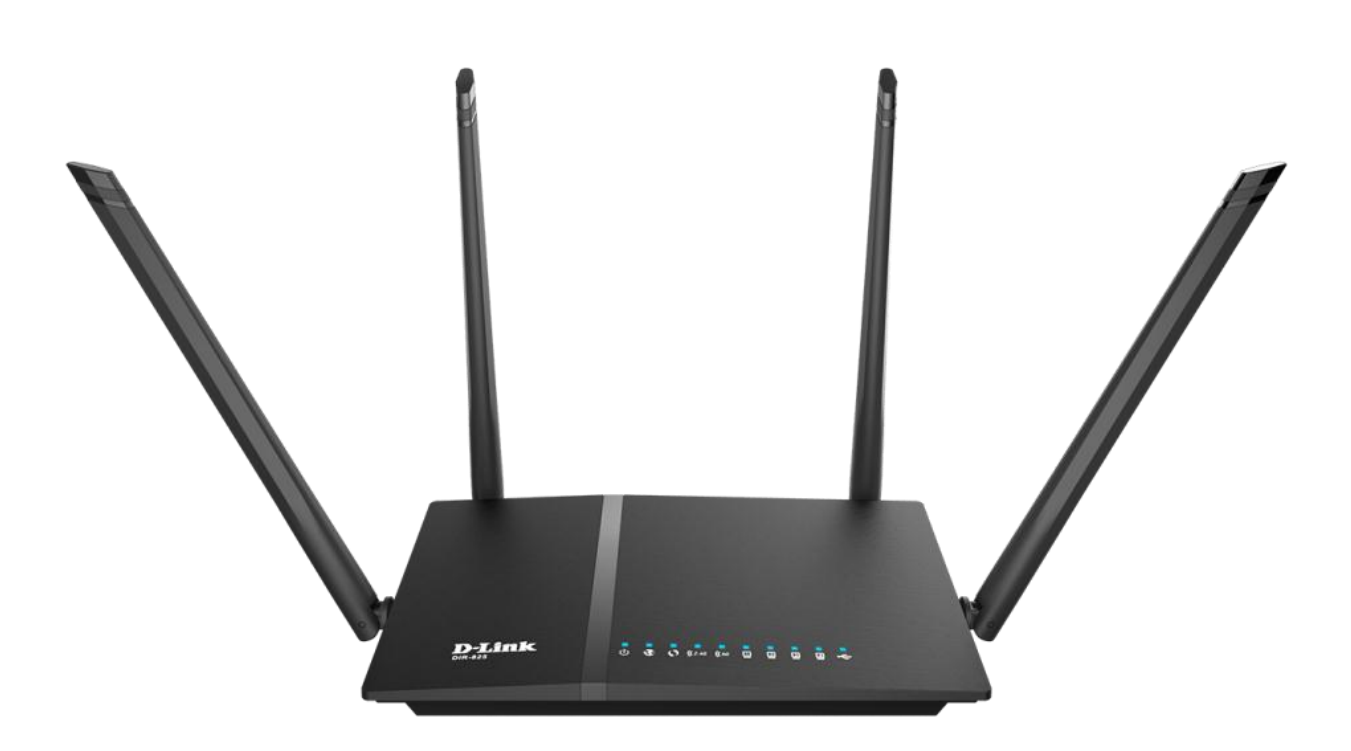

• การเชื่อมต่อ ด้านหน้าของอุปกรณ์

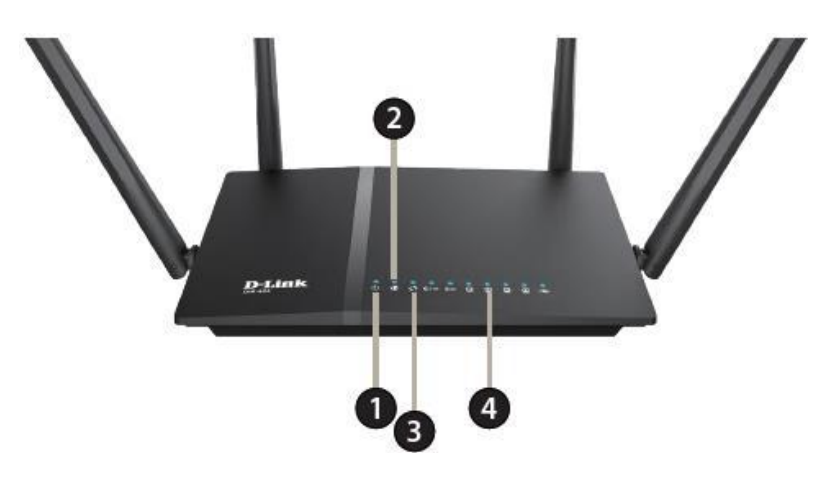

| <mark> </mark> | สัญลักษณ์               | รายละเอียด                                                                                                    |
|----------------|-------------------------|----------------------------------------------------------------------------------------------------|
| 1              | POWER                   | ไฟแสดงสถานะ เปิด/ปิด อุปกรณ์ หากกดปุ่ม ON ไฟสถานะจะติดสีเขียว<br>กระพริบ                                               |
| 2              | INTERNET                | การเชื่อมต่อกับพอร์ท INTERNETหากอุปกรณ์มีการตั้งค่าเชื่อมต่ออินเตอร์เน็ต<br>แล้ว ไฟสถานะจะติดสีเขียว กระพริบ           |
| 3              | Wi-Fi 2.4<br>GHZ, 5 GHz | ไฟแสดงสถานะ การเชื่อมต่อWireless 2.4 GHZ และ 5 GHz                                                                     |
| 4              | LAN 1-4                 | ไฟแสดงสถานะ การเชื่อมต่อกับพอร์ท LANหากมีการเชื่อมต่อกับอุปกรณ์ และ<br>มีการรับ/ส่ง ข้อมูล ไฟสถานะจะติดสีเขียว กระพริบ |

## การเชื่อมต่อ ด้านหลังของอุปกรณ์

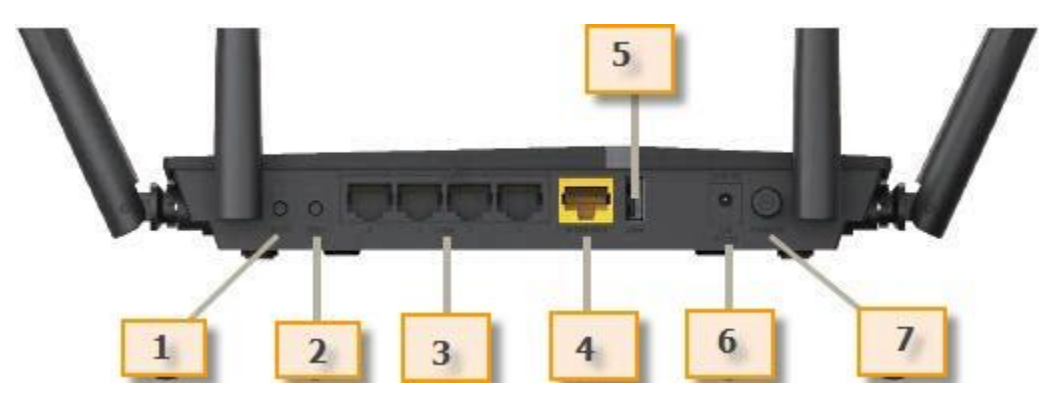

| <mark>ຫັວເລ</mark> ข | พอร์ดและปุ่ม | รายละเอียด                           |
|----------------------|--------------|--------------------------------------|
| 1                    | WPS          | ปุ่มสำหรับเปิดการเชื่อมต่อ WIFI WPS  |
| 2                    | WIFI         | ปุ่มสำหรับ เปิด/ปิด WIFI             |
| 3                    | LAN (1-4)    | ช่องสำหรับเสียบสายแลนกับ Modem / ONU |
| 4                    | INTERNET     | ปุ่มสำหรับ เปิด/ปิด WIFI             |
| 5                    | USB          | ช่องสำหรับเสียบแฟลชไดร์ฟ             |
| 6                    | DC IN        | ช่องสำหรับเสียบอะแดปเตอร์ 12 V       |
| 7                    | Power        | สวิทช์ เปิด/ปิด                      |

## ขั้นตอนการติดตั้งอุปกรณ์

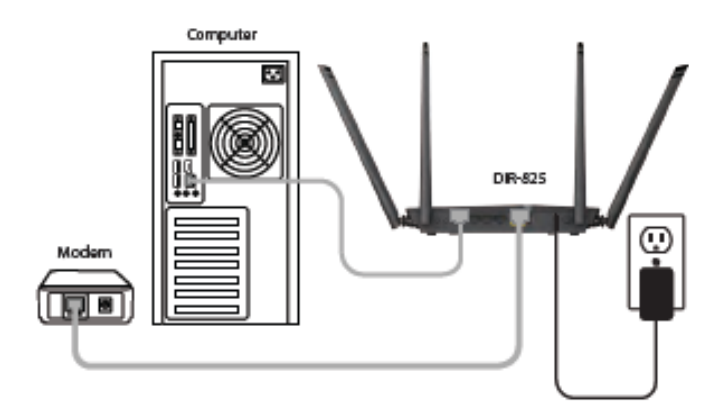

- 1. ด่อ Adapter ที่ช่อง DC IN
- 2. ต่อ สาย LAN จากช่อง LAN 1-4 (ช่องใดก็ได้) ไปยังคอมพิวเตอร์
- 3. ต่อ สาย LAN จากช่อง INTERNET ไปยัง Modem / ONU
- 4. รอจนไฟแสดงสถานะ POWER, INETRNET, WiFi ติดค้าง จึงเริ่มตั้งค่าการใช้งาน

### ขั้นตอนการตั้งค่าเพื่อเชื่อมต่อ Internet

1. เปิด Web Browser ขึ้นมา เช่น Internet Explorer พิมพ์ http://192.168.1.1 แล้วกด Enter

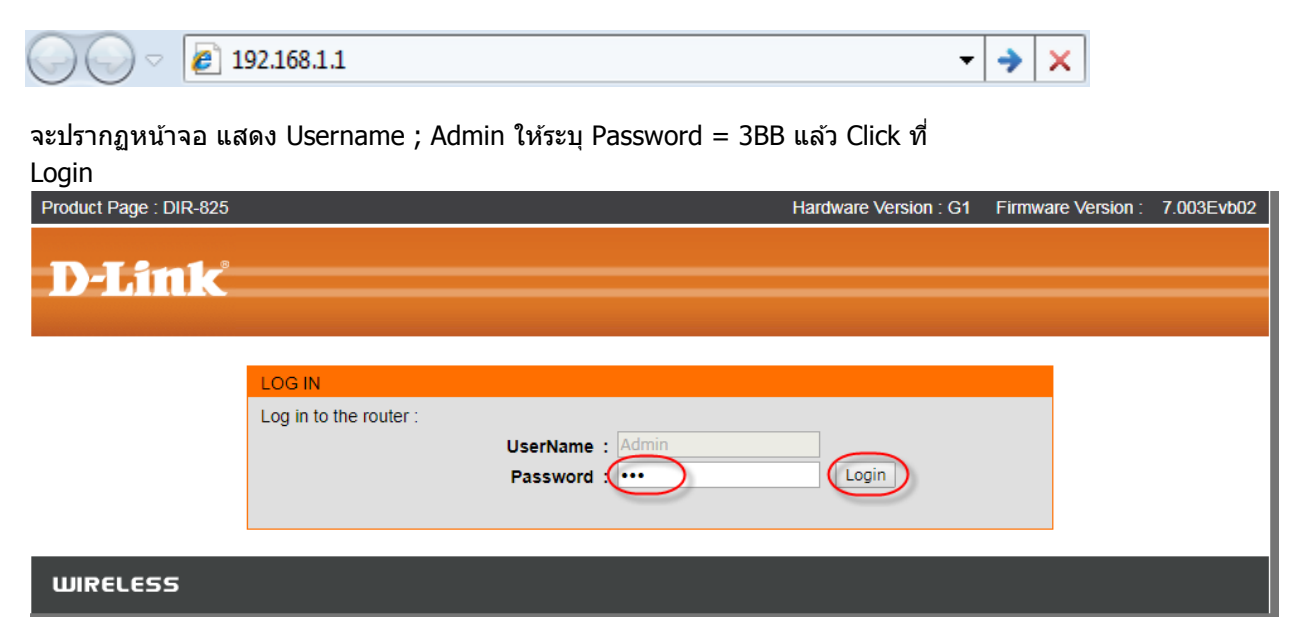

2. คลิกที่เมนู Setup > WAN Setting เพื่อตั้งค่า WAN

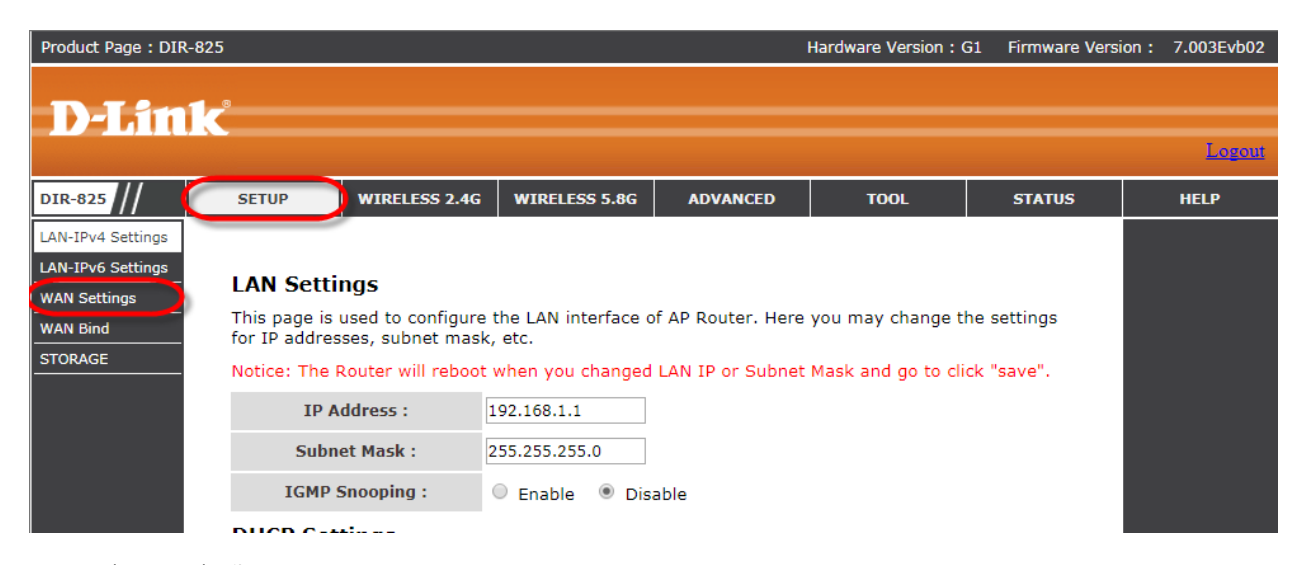

3. คลิกที่ Edit เพื่อตั้งค่า Username , Password 3BB

| D-Lin             | 1-8      |           |                |                |                      |             |              |           |        |
|-------------------|----------|-----------|----------------|----------------|----------------------|-------------|--------------|-----------|--------|
|                   |          |           |                |                |                      |             |              |           | Logout |
| DIR-825           | SETUP    | WI        | RELESS 2.4G    | WIRELESS 5.    | 8G ADVANCED          | то          | DOL          | STATUS    | HELP   |
| LAN-IPv4 Settings |          |           |                |                |                      |             |              |           |        |
| LAN-IPv6 Settings | WAN S    | ettings   | 6              |                |                      |             |              |           |        |
| WAN Settings      |          |           |                |                |                      |             |              |           |        |
| WAN Bind          | inis pag | e is used | to configure b | asıc wan setti | ngs like wan and Dis | s Settings. |              |           |        |
| STORAGE           | Defa     | ult GateW | ay Mode        | 🖲 Auto 💿 M     | 1anual               |             |              |           |        |
|                   |          |           |                |                |                      |             | Save         | Cancel    |        |
|                   | ETH W    | AN Lis    | ts             |                |                      |             |              |           |        |
|                   | VLAN ID  | Protocol  | Na             | me             | Status               | Def<br>Ro   | fault Action | Edit Drop |        |
|                   | 0        | PPPoE     | PPPoE_0_Inte   | ernet_TR069    | Disconnected/Disconn | ected 💿     | N/A          |           |        |
|                   |          |           |                |                |                      |             | Add          | Cancel    |        |

- 4.1 Status: Enable
- 4.2 IP Version : IPv4/IPv6
- 4.3 ISP : PPPoE
- 4.4 Service Type :Internet\_TR069
- 4.5 802.1Q VLAN ID : 0
- 4.6 NAT :Enable
- 4.7 Username : ตามที่ผู้ให้บริการ Internet (ISP) ให้มา
- 4.8 Password ตามที่ผู้ให้บริการ Internet (ISP) ให้มา และ Confirmed Password อีกครั้ง

| roduct Page :DIR-825 |              |              |                         |                   | Hardware Version :G1 | Firmware Version : | 7.003Evb02 |
|----------------------|--------------|--------------|-------------------------|-------------------|----------------------|--------------------|------------|
| <b>D T C - 1</b>     |              |              |                         |                   |                      |                    |            |
| D-LINK               |              |              |                         |                   |                      |                    | Lonour     |
|                      |              | WERE 1 5 6 6 |                         |                   | 7001                 |                    |            |
| AN-IRv4 Settings     | SETUP        | WIRELESS     | 2.4G WIRELESS 5.8G      | ADVANCED          | TOOL                 | STATUS             | HELP       |
| LAN-IPv6 Settings    | ETH WAN      | Settings     |                         |                   |                      |                    |            |
| WAN Settings         | This page is | used to conf | igure basic ETH WAN set | tings like DNS Se | ettings.             |                    |            |
| WAN Bind             | Stat         | us :         | 🖲 Enable 🔘 Disable      |                   |                      |                    |            |
| STORAGE              | IPv4/IPv     | 6            |                         |                   |                      |                    |            |
|                      | IP Ver       | sion :       | IPv4/IPv6 •             |                   |                      |                    |            |
|                      | Encapsula    | tion         |                         |                   |                      |                    |            |
|                      |              |              | Dynamic IP Address      |                   |                      |                    |            |
|                      | 2.1          |              | Static IP Address       |                   |                      |                    |            |
|                      | 15           | ·:           | PPPoE                   |                   |                      |                    |            |
|                      |              |              | Bridge Mode             |                   |                      |                    |            |
|                      | PPPoE        |              |                         |                   |                      |                    |            |
|                      | IP Common    | Options      |                         |                   |                      |                    |            |
|                      | Service      | Type :       | Internet_TR069 <        |                   |                      |                    |            |
|                      | 802.1Q V     | LAN ID :     | 0 (0 = disable, 1 -     | 4092)             |                      |                    |            |
|                      | NA           | т:           | Enable 🔻                |                   |                      |                    |            |
|                      | Service      | Name :       | PPPoE_0_Internet_TR069  |                   |                      |                    |            |
|                      | MAC Ad       | dress :      |                         | Clone MAC add     | dress                |                    |            |
|                      | Connection   | Setting      |                         |                   |                      |                    |            |
|                      | Userna       | ame :        | 3bb1230018@3bbfttx      |                   |                      |                    |            |
|                      | Passw        | vord :       | •••••                   |                   |                      |                    |            |
|                      | Confirmed F  | Password :   | •••••                   |                   |                      |                    |            |
|                      | Dial-up      | mode :       | Always On (Recomme      | nded)             |                      |                    |            |
|                      |              |              | Connect on Demand(      | Close if idle for | 10 minutes           |                    |            |
|                      |              | 111          | Connect Manually        |                   |                      |                    |            |
|                      | Service      | Name :       | Fiber2                  |                   |                      |                    |            |
|                      | TCP MRU      | Option :     | 1492 (576 - 1492)       |                   |                      |                    |            |
|                      | ТСР МТИ      | Option :     | 1492 (576 - 1492)       |                   |                      |                    |            |
|                      | Get IP A     | ddress :     | 🔘 Static 🔘 Dynamic      |                   |                      |                    |            |
|                      | IPv6 Option  | s            |                         |                   |                      |                    |            |
|                      | Prefix Del   | egation :    |                         |                   |                      |                    |            |
|                      | IANA (       | Only :       | V                       |                   | C                    |                    |            |
|                      |              |              |                         |                   | Sav                  | Back               |            |
|                      |              |              |                         |                   |                      |                    |            |
|                      |              |              |                         |                   |                      | · · · · ·          |            |

4.9 กดปุ่ม Save เพื่อบันทึกการตั้งค่า

#### ขั้นตอนการกำหนด ชื่อสัญญาณ Wireless 2.4G

1. คลิกที่เมนู > Wireless 2.4 G

2. Access Point : เลือก Enable/Disable เพื่อเปิดหรือปิดการใช้งาน ย่านความถี่ไร้สาย

3. Wi-Fi Name (SSID) : ดั้งชื่อสำหรับ เครือข่ายไร้สาย ตามต้องการโดยไม่เกิน 32 ตัวอักษร

4. Wireless Mode : เลือก มาตรฐาน เครือข่ายไร้สาย ที่ต้องการใช้งาน 802.11b+g+n

5. Channel : เลือกช่องสัญญาณ ที่ต้องการใช้งาน เช่น Channel 1, 6, 11(Autoคือการตั้งค่า Default)

 6. Channel Width : การตั้งค่า ความกว้างของช่องสัญญาณที่สูงสามารถส่งข้อมูลได้เร็ว ทั้งนี้ ต้องขึ้นอยู่กับ อุปกรณ์ลูกข่าย ที่เชื่อมต่อด้วย ว่าเข้ากันได้หรือไม่

7. Visibility Status : เลือก Visible เพื่อให้อุปกรณ์ลูกข่าย มองเห็นเครือข่ายไร้สายหากไม่ต้องการให้ มองเห็นเลือก Invisible(Visible คือ การดั้งDefault)

8. Max User Index : เพื่อให้เห็นอุปกรณ์รองรับสูงสุด 32 เครื่อง

| Product Page :DIR-825                                                   | Hardware Version :G1                      | Firmware Version : 7.003Evb02 |
|-------------------------------------------------------------------------|-------------------------------------------|-------------------------------|
|                                                                         |                                           |                               |
| D-Link                                                                  |                                           |                               |
|                                                                         |                                           | Logour                        |
| DIR-825 SETUP WIRELESS 2.4G WIRELESS 5.8G                               | ADVANCED TOOL                             | STATUS HELP                   |
| Basic                                                                   |                                           |                               |
| Security Wireless Basic Settings                                        |                                           |                               |
| ACL This page is used to configure the parameters for channel and band. | the wireless LAN like wireless encryption | n settings,                   |
| WPS Access Point :                                                      | e                                         |                               |
| Country : USA                                                           | ×                                         |                               |
| Channel : Auto Scan(recommer                                            | ided)  Current Channel : 3                |                               |
| Wireless Mode : 802.11b+g+n 🔻                                           |                                           |                               |
| SSID Isolation : Off -                                                  |                                           |                               |
| 11n Settings                                                            |                                           |                               |
| Channel Width : 20/40M -                                                |                                           |                               |
| SSID Settings                                                           |                                           |                               |
| SSID index : 1 •                                                        |                                           |                               |
| SSID : (3bb-Wlan                                                        |                                           |                               |
| Visibility Status : 💿 Visible 🔘 Invisib                                 | le                                        |                               |
| Max User Index : 32                                                     |                                           |                               |
| User Isolation : Off 👻                                                  |                                           |                               |
|                                                                         | Save                                      | Cancel                        |
| WIRELESS                                                                |                                           |                               |

กดปุ่ม Save เพื่อบันทึกการตั้งค่า

#### ขั้นตอนการกำหนด Password สำหรับ Wireless 2.4 G

| D-I Stale                                   |                                                          |                                                                    |                                                             |              |          |          |        |
|---------------------------------------------|----------------------------------------------------------|--------------------------------------------------------------------|-------------------------------------------------------------|--------------|----------|----------|--------|
|                                             |                                                          |                                                                    |                                                             |              |          |          | Logout |
| DIR-825                                     | SETUP                                                    | WIRELESS 2.4G                                                      | WIRELESS 5.8G                                               | ADVANCED     | TOOL     | STATUS   | HELP   |
| Basic<br>Security<br>ACL<br>Advanced<br>WPS | Wireless S<br>This page all<br>Wirele<br>Authenti<br>WPA | Security Settin<br>ows you to chang<br>ess SSID :<br>cation Type : | ngs<br>ge security settings.<br>3bb-Wlan<br>WPA/WP2 Mixed 🔻 | •            |          |          |        |
|                                             | Enci<br>Group Key L                                      | ryption :<br>Jpdate Interval :                                     | AES                                                         | (60 - 65535) |          |          |        |
|                                             | Pre-Sh                                                   | ared Key :                                                         | 1111100000<br>64 Hex strings)                               |              | (8-63 ch | e Cancel |        |
| WIRELESS                                    |                                                          |                                                                    |                                                             |              |          |          |        |

- 1. คลิกที่เมนู > Wireless 2.4 G
- 2. Wireless Security Settings : เลือก WEP หรือ WPA/WPA2-(Personal)
- Security >เลือก Pre-Shared Key ตั้งรหัสผ่านสำหรับป้องกันการเข้าถึงเครือข่ายไร้สาย, เครื่องลูกข่าย ไร้สายจำเป็นต้องใส่รหัสผ่านเพื่อเข้าถึงเครือข่ายไร้สายของลูกค้า
- 4. กด Save เพื่อบันทึกการตั้งค่า

#### ขั้นตอนการตั้งค่าชื่อสัญญาณ Wireless 5.0 G

1. คลิกที่เมนู > Wireless 5.0 G

2. Access Point : เลือก Enable/Disable เพื่อเปิดหรือปิดการใช้งาน ย่านความถี่ไร้สาย

3. Wi-Fi Name (SSID) : ตั้งชื่อสำหรับ เครือข่ายไร้สาย ตามต้องการโดยไม่เกิน 32 ตัวอักษร

4. Wireless Mode :เลือก มาตรฐาน เครือข่ายไร้สาย ที่ต้องการใช้งาน 802.11b+g+n

5. Channel : เลือกช่องสัญญาณ<sup>®</sup> ที่ต้องการใช้งาน เช่น Channel 1, 6, 11(Autoคือการตั้งค่า Default)

6. Channel Width : การตั้งค่ำ ความกว้างของช่องสัญญาณที่สูงสามารถส่งข้อมูลได้เร็ว ทั้งนี้ ต้องขึ้นอยู่กับ อุปกรณ์ลูกข่าย ที่เชื่อมต่อด้วย ว่าเข้ากันได้หรือไม่

7. Visibility Status : เลือก Visible เพื่อให้อุปกรณ์ลูกข่าย มองเห็นเครือข่ายไร้สายหากไม่ต้องการให้มองเห็น เลือก Invisible(Visible คือ การตั้งDefault)

8. Max User Index : เพื่อให้เห็นอุปกรณ์รองรับสูงสุด 32 เครื่อง

| Product Page :DIR-82 | 5                           |                         |            |              |                | Hardware Version :G1      | Firmware Version : | 7.003Evb02 |
|----------------------|-----------------------------|-------------------------|------------|--------------|----------------|---------------------------|--------------------|------------|
|                      |                             |                         |            |              |                |                           |                    |            |
| D-Link               | <u> </u>                    |                         |            |              |                |                           |                    | Tanana     |
|                      |                             | 1                       |            |              |                |                           |                    | 130200     |
| DIR-825              | SETUP                       | WIRELESS 2.4G           | WIRELES    | 55 5.8G      | ADVANCED       | TOOL                      | STATUS             | HELP       |
| Basic                |                             |                         |            |              |                |                           |                    |            |
| Security             | Wireless                    | Basic Settings          |            |              |                |                           |                    |            |
| ACL<br>Advanced      | This page is<br>channel and | used to configure band. | the param  | eters for th | e wireless LAI | N like wireless encryptic | on settings,       |            |
| WPS                  | Acce                        | ess Point :             | Enable     | 🔘 Disable    |                |                           |                    |            |
|                      | C                           | ountry :                | Singapore  |              | <b>~</b>       |                           |                    |            |
|                      | CI                          | nannel :                | Auto Scan( | recommend    | ed) 🔻 Currei   | nt Channel : 48           |                    |            |
|                      | Wire                        | ess Mode :              | Mixed 802. | 11a/an/ac    | •              |                           |                    |            |
|                      | SSID                        | Isolation :             | Off 👻      |              |                |                           |                    |            |
|                      | 11n Setti                   | ngs                     |            |              |                |                           |                    |            |
|                      | Chan                        | nel Width :             | 80M        | •            |                |                           |                    |            |
|                      | SSID Set                    | tings                   |            |              |                |                           |                    |            |
|                      | SSI                         | D index :               | 1 -        |              |                |                           |                    |            |
|                      |                             | SSID :                  | 3bb-Wlan(S | 5G)          | 5              |                           |                    |            |
|                      | Visibi                      | lity Status :           | Visible    | Invisible    | 9              |                           |                    |            |
|                      | Max U                       | lser Index :            | 32         |              |                |                           |                    |            |
|                      | User                        | Isolation :             | Off 👻      |              |                |                           |                    |            |
|                      |                             |                         |            |              |                | Save                      | Cancel             |            |
|                      |                             |                         |            |              |                |                           |                    |            |
| WIRELESS             |                             |                         |            |              |                |                           |                    |            |

9. กดปุ่ม Save เพื่อบันทึกการตั้งค่า

#### ขั้นตอนการกำหนด Password สำหรับ Wireless 5.0 G

- 1. คลิกที่เมนู > Wireless 5.0 G
- 2. Wireless Security Settings : เลือก WEP หรือ WPA/WPA2-(Personal)
- 3. Security >เลือก Pre-Shared Key ตั้งรหัสผ่านสำหรับป้องกันการเข้าถึงเครือข่ายไร้สาย, เครื่องลูกข่าย ไร้สายจำเป็นต้องใส่รหัสผ่านเพื่อเข้าถึงเครือข่ายไร้สายของลูกค้า

| D-Link                                      | ~                                                               |                                                                     |                                                                                      |          |          |              |        |
|---------------------------------------------|-----------------------------------------------------------------|---------------------------------------------------------------------|--------------------------------------------------------------------------------------|----------|----------|--------------|--------|
|                                             |                                                                 |                                                                     |                                                                                      |          |          |              | Logout |
| DIR-825                                     | SETUP                                                           | WIRELESS 2.4G                                                       | WIRELESS 5.8G                                                                        | ADVANCED | TOOL     | STATUS       | HELP   |
| Basic<br>Security<br>ACL<br>Advanced<br>WPS | Wireless S<br>This page all<br>Wirele<br>Authenti<br>WPA<br>WPA | Security Settin<br>ows you to change<br>ess SSID :<br>cation Type : | gs<br>a security settings.<br>3bb-Wlan(5G)<br>WPA/WP2 Mixed •<br>Personal •<br>AES • | •        | _        |              |        |
|                                             | Breach                                                          |                                                                     | 1111100000                                                                           |          | (8-63 cl | naracters or |        |
|                                             | Pre-Si                                                          |                                                                     | 64 Hex strings)                                                                      |          | Sa       | Cancel       |        |
| WIRELESS                                    |                                                                 |                                                                     |                                                                                      |          |          |              |        |

#### การ Forward Port

1. เลือก Advance > Virtual Server

| DIR-825         | SETUP        | WIRELESS 2.4G    | WIRELESS 5.8G      | ADVANCED | TOOL | STATUS | HELP |
|-----------------|--------------|------------------|--------------------|----------|------|--------|------|
| DNS             |              |                  |                    |          |      |        |      |
| QoS             | DNS          |                  |                    |          |      |        |      |
| UPnP            | DIG          |                  |                    |          |      |        |      |
| Routing         | DNS Server ( | Configuration.   |                    |          |      |        |      |
| DDNS            | WAN C        | onnection :      | PPPoE_0_Internet_T | R069 🔻   |      |        |      |
| MLD             | IPv4 s       | tatic DNS :      | Enabled            |          |      |        |      |
| ALG             | Droforrod    | DNS conver       |                    |          |      |        |      |
| IP Tunnel       | Preferreu    | i Divis server . |                    |          |      |        |      |
| TR-069          | Alternate    | DNS server :     |                    |          |      |        |      |
| ACL             | IPv6 s       | tatic DNS :      | Enable             |          |      |        |      |
| IPv4 Filter     | Preferred    | DNS server :     |                    |          |      |        |      |
| IPv6 Filter     | Alternate    | DNS server :     |                    | 7        |      |        |      |
| URL Filter      |              |                  |                    | _        |      |        |      |
| MAC Filter      |              |                  |                    |          | Sav  | Cancel |      |
| DMZ             |              |                  |                    |          |      |        |      |
| DoS             |              |                  |                    |          |      |        |      |
| Virtual Server  |              |                  |                    |          |      |        |      |
| Port Triggering |              |                  |                    |          |      |        |      |
| Igmp Proxy      |              |                  |                    |          |      |        |      |
|                 |              |                  |                    |          |      |        |      |

คลิกที่ Virtual server > Add

| Server<br>Name | Wan<br>Connection | External Port<br>Start/End | Protocol | Internal Port<br>Start/End | Server IP<br>Address | Schedule<br>Rule | Remote<br>IP | Edit Drop |
|----------------|-------------------|----------------------------|----------|----------------------------|----------------------|------------------|--------------|-----------|
|                |                   |                            |          |                            |                      |                  |              | Add       |

กรอกข้อมูลค่าต่างๆ

- a) Server Name : ใส่ชื่อ Server
- b) Server IP Address : ป้อนที่อยู่ IP Server
- c) Port number : ใส่หมายเลขพอร์ตที่ต้องภายนอกพอร์ตเริ่มภายนอกพอร์ตสิ้นสุด
- d) ตั้งค่า TCP : Protocol

|              | 1_8            |                   |                            |              |                            |                      |                    |              |           |      |
|--------------|----------------|-------------------|----------------------------|--------------|----------------------------|----------------------|--------------------|--------------|-----------|------|
|              |                |                   |                            |              |                            |                      |                    |              |           | Log  |
| IR-825 //    | SETUP          | WIRELES           | 55 2.4G W                  | IRELESS 5.8  | G ADVA                     | NCED                 | TOOL               |              | STATUS    | HELP |
| 15           |                |                   |                            |              |                            |                      |                    |              |           |      |
| s            |                |                   |                            |              |                            |                      |                    |              |           |      |
| nP           | Virtual S      | erver             |                            |              |                            |                      |                    |              |           |      |
| outing       | Virtual Serv   | ver allows yo     | ou to direct i             | ncoming tra  | iffic from the             | WAN side             | (identified by     | protoco      | ol and    |      |
| DNS          | required on    | ly if the ext     | ernal port ne              | eds to be c  | converted to a             | a different          | port number        | used by      | the       |      |
| .D           | server on t    | he LAN side       | . A maximum                | of 16 entrie | es can be cor              | nfigured.            |                    |              |           |      |
| .G           | Virtual S      | erver Lis         | ting                       |              |                            |                      |                    |              |           |      |
| Tunnel       | Server<br>Name | Wan<br>Connection | External Port<br>Start/End | Protocol     | Internal Port<br>Start/End | Server II<br>Address | P Schedule<br>Rule | Remote<br>IP | Edit Drop |      |
| -069         |                |                   |                            |              |                            |                      |                    | _            | Add       |      |
| CL           |                |                   |                            |              |                            |                      |                    |              | Add       |      |
| v4 Filter    | Add Vrite      | Jal Serve         | r Rule(s)                  |              |                            | _                    |                    |              |           |      |
| v6 Filter    | WAN Con        | nection(s) :      | PPPoE_0_                   | Internet_TR  | 069 👻                      |                      |                    |              |           |      |
| L Filter     | Serve          | r Name :          | cam1                       |              |                            |                      |                    |              |           |      |
| AC Filter    | Sch            | odulo :           | Always -                   |              |                            |                      |                    |              |           |      |
| 1Z           | Server         | D Addrocc         | Aiways •                   |              |                            |                      |                    |              |           |      |
| bS           | (Host          | Name) :           | 192.168.1                  | .23          |                            |                      | /                  |              |           |      |
| rtual Server | External Po    | rt Start E        | xternal Port En            | d Protocol   | Internal Po                | rt Start             | Internal Port En   | nd Re        | emote Ip  |      |

4. เลื่อนหน้าลงและกด Save เพื่อบันทึกการตั้งค่า

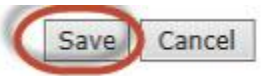

### การเก็บวิธีตั้งค่าไว้เป็นไฟล์

1. คลิกแท็บ TOOL > Firmware (ที่ด้านซ้ายมือของจอภาพ)

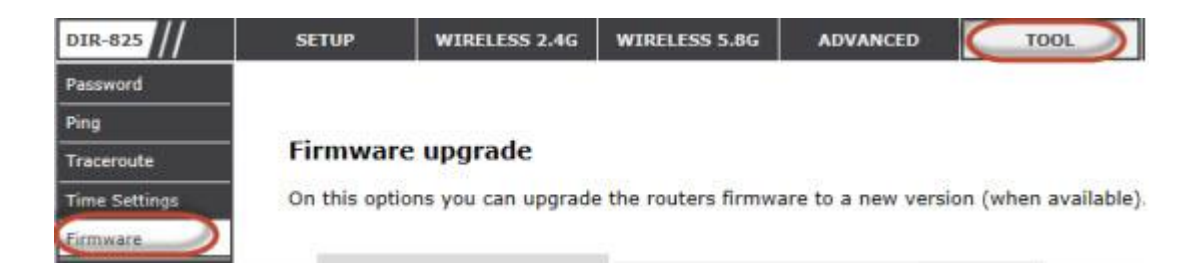

#### 2. คลิก Backup

#### Firmware upgrade

On this options you can upgrade the routers firmware to a new version (when available).

| ew Firmware Location : |                  | Browse |
|------------------------|------------------|--------|
| Clear Config :         |                  |        |
|                        | Upgrade Firmware |        |
|                        |                  |        |
| Backup Config :        | Backup           |        |

3. คลิกที่ลูกศรลงข้างปุ่ม Save > กด Save as

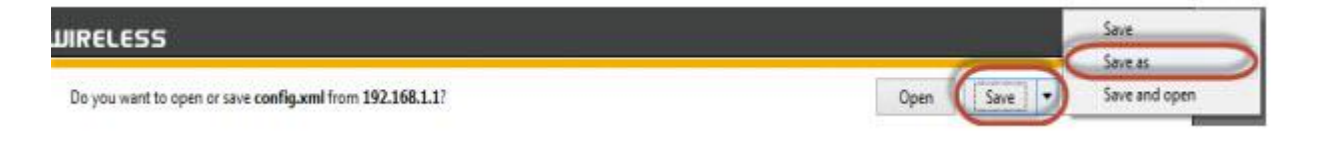

#### 4. ใส่ชื่อไฟล์เพื่อไฟล์และคลิกที่ Save

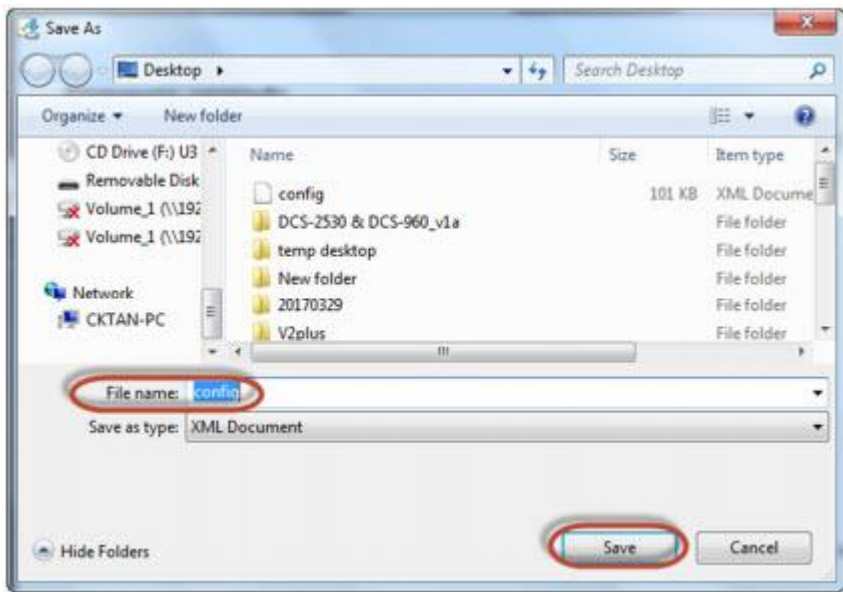